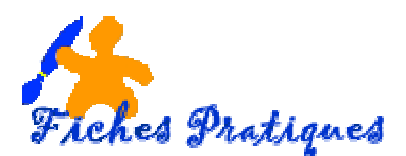

# La mise en forme conditionnelle

Utilisez un format conditionnel peut vous aider à explorer et analyser des données, à détecter des problèmes critiques et à identifier des modèles et des tendances.

La mise en forme conditionnelle vous facilite la mise en évidence des cellules ou des plages de cellules qui présentent un intérêt, en soulignant les valeurs inhabituelles et en permettant de visualiser les données à l'aide de barres de données, de nuances de couleurs et de jeux d'icônes. Une mise en forme conditionnelle modifie l'aspect d'une plage de cellules en fonction d'une condition (ou critères). Si la condition est vraie, la plage de cellules est mise en forme en fonction de cette condition ; si la condition est fausse, la plage de cellules n'est pas mise en forme en fonction de cette condition.

# Appliquer une mise en forme à toutes les cellules

Une échelle à deux couleurs vous aide à comparer une plage de cellules à l'aide d'une graduation de deux couleurs. L'ombrage de la couleur représente les valeurs les plus élevées et les plus basses. Par exemple, dans une échelle verte et rouge, vous pouvez indiquer que les cellules qui contiennent les valeurs élevées comportent plus de vert et celles qui contiennent les valeurs basses plus de rouge.

### Mise en forme Jeux d'icônes

- Sélectionnez une plage de cellules.
- Sous l'onglet Accueil, dans le groupe Styles, cliquez sur la flèche en regard de Mise en forme conditionnelle, puis sur Jeux d'icônes
- Pointez votre pointeur sur le groupe d'icône désiré exemple ; les flèches

| ↑ 💠 🖖                                           | 合中导             |
|-------------------------------------------------|-----------------|
| 4 4 4                                           | • • •           |
|                                                 | A               |
| Ø 🥝 🔇                                           | 1 : ×           |
| 🔒 🏹 😒 🦆                                         | 4 12 15 16      |
|                                                 | all all all all |
|                                                 | \$ 2 ↔ 5 ♣      |
| ♦₽⇔₩₽                                           | De Ite Ite Ite. |
| $\bullet \bullet \bullet \bullet \bullet \circ$ |                 |
| <u>A</u> utres règles                           |                 |

#### Le résultat :

|   | А          | В                     | С             |
|---|------------|-----------------------|---------------|
| 1 | Marque 🛛 💌 | taux de satisfactio 💌 | Prix de ven 💌 |
| 2 | NOKIA      | 55%                   | 89,00         |
| 3 | MOTOROLA   | 48%                   | 309,00        |
| 4 | SAMSUNG    | 4%                    | 129,00        |
| 5 | SONY       | 90%                   | 7 189,00      |
| 6 | SAGEM      | 65%                   | 209,00        |

## Mise en forme Nuances de couleur

- Sélectionnez une plage de cellules.
- Sous l'onglet Accueil, dans le groupe Styles, cliquez sur la flèche en regard de Mise en forme conditionnelle, puis sur Nuances de couleurs.

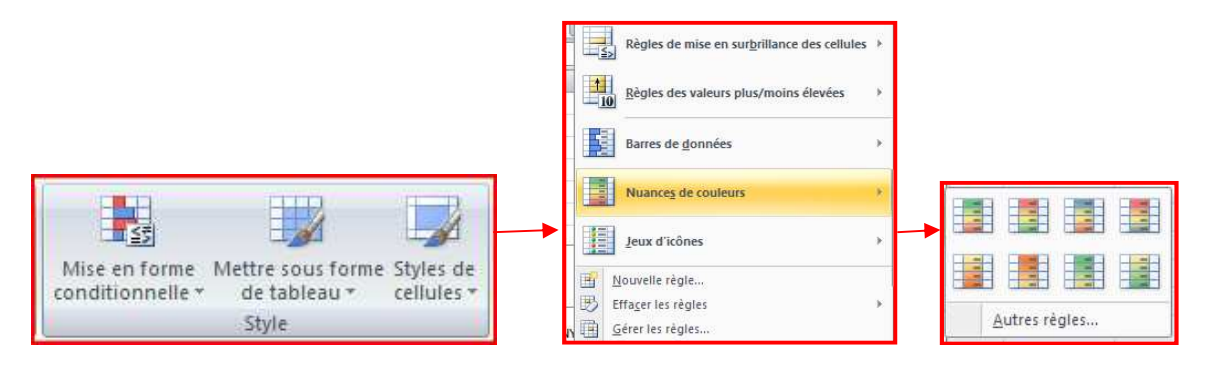

• Sélectionnez une échelle à deux couleurs.

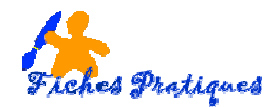

**CONSEIL** Placez le pointeur de la souris sur les icônes d'échelle pour voir laquelle d'entre elles est une échelle à deux couleurs. La couleur du haut représente les valeurs les plus élevées et celle du bas, les valeurs les plus basses.

|   | А          | В                      | С               |
|---|------------|------------------------|-----------------|
| 1 | Marque 🛛 💌 | taux de satisfaction 💌 | Prix de vente 💌 |
| 2 | NOKIA      | 55%                    | 89,00           |
| 3 | MOTOROLA   | 48%                    | 309,00          |
| 4 | SAMSUNG    | 84%                    | 129,00          |
| 5 | SONY       | 90%                    | 189,00          |
| 6 | SAGEM      | 65%                    | 209,00          |

# Modifier une mise en forme

- Sélectionnez une plage de cellules.
- Sous l'onglet Accueil, dans le groupe Styles, cliquez sur la flèche en regard de Mise en forme conditionnelle, puis sur Gérer les règles.
- La boîte de dialogue Gestionnaire des règles de mise en forme conditionnelle s'affiche.
- Pour ajouter une mise en forme conditionnelle, cliquez sur **Nouvelle règle**.
- La boîte de dialogue **Nouvelle règle de mise en forme** s'affiche.

| ontiennent                                       |
|--------------------------------------------------|
| ées parmi les premières ou les dernières valeurs |
| essus ou en dessous de la moyenne                |
| ues ou aux doublons                              |
| format sera appliqué                             |
|                                                  |
|                                                  |
| après leur valeur :                              |
|                                                  |
| Maximum                                          |
| Valeur supérieure                                |
| (Valeur supérieure)                              |
|                                                  |
|                                                  |
|                                                  |

Modifiez les données